## Importação de NFe diretamente do Portal Nacional

O sistema Consisanet conta com a importação de NFe diretamente do Portal Nacional, dispensando a digitação de dados e trabalho desnecessário.

Com essa funcionalidade o usuário economiza tempo e esforço, podendo dispensar o trabalho manual de digitação de NFe. A importação direta do site permite que se obtenham todas as informações da NF, apenas com a chave de acesso da mesma. Veja os procedimentos para realizar a importação.

No módulo fiscal acesse o menu: Movimento > Livro Fiscal. Marque a opção "Importar NFe (Portal NFe) e selecione "Obter dados de Nfe – F3"

| <ul> <li>Livro Fiscal</li> </ul>    |                                                        |
|-------------------------------------|--------------------------------------------------------|
| Estabelecimento                     | 1 FILIAL SPED CONTABIL                                 |
| Eritada/Saida                       | Obter Dados de NFe - F3 Dimportar NFe (Portal NFe)     |
| Número do Documento                 | Tipo de Emissão                                        |
| Clente/Fornecedor                   |                                                        |
| Endereço Cliente/Fornecedor         |                                                        |
| Série/Subsérie                      | Número Final Seguência                                 |
| Modelo do Documento                 | Espécie Documento                                      |
| Chave da NFe                        |                                                        |
| CFOP                                |                                                        |
| Data de Emissão                     | Data de Movimento                                      |
|                                     | Documento Cancelado Tipo de Fiete Tipo Quanto ao Valor |
| Valor Total dos Produtos            | 0.00 Valor Despesas Accessibilities 0.00               |
| Valor do Frete                      | 0.0 Valor do Seguro 0.0                                |
| Valor de Abatmento                  | 0.00 Valor Desconto 0.00 Valor Total da Nota 0.00      |
| Tipo de Fatura<br>Tipo de Documento | Vaior de Entredes 0,00                                 |
| TIM                                 | Eleação Hancero                                        |
| Observação                          |                                                        |
|                                     | Dados da Nota (Dados do Serviço /                      |
| Usukin                              |                                                        |
|                                     | Vincula Documentos Fiscais                             |
| Outros Acessos Clique               | aqui para abir 💌                                       |

Quando pressionar F3 será aberta a tela para digitação da Chave da NFe ou para leitura da chave através do leitor de código de barras.

| • Livro Fisc          | Chave da NFe                                              | C |
|-----------------------|-----------------------------------------------------------|---|
| Númer<br><u>D</u> i   | Chave da NFe 41091276093731000786550010001136850203400295 |   |
| Endereço Cli<br>Model | → DK - F8 ★ Cancelar                                      |   |
| D                     | CFDP Data de Movimento                                    |   |

Ao informar a chave, basta digitar o código de segurança do Portal Nacional, que muda a cada acesso e selecionar a opção de Importar – F8 para importação.

| • Obtem código de segurança                   |                              |
|-----------------------------------------------|------------------------------|
| Chave da NFe:<br>4112010332895600061055002000 | 00092921492252150            |
| Digite o valor da imagem ao lado!<br>Is9j     | LS Solution Atualizar Imagem |
| Importar - F                                  | 8 X Cancelar                 |

Depois pressionar F8, o sistema verifica no servidor da consisa se já existe um certificado válido para essa importação, um certificado válido é aquele que contém o CNPJ do Emitente ou do destinatário do documento. Caso o sistema não encontre esse Certificado digital será apresentada uma mensagem de validação pedindo para que ele seja configurado. Nesta mensagem se deve clicar em OK para prosseguir com o processo de configuração do certificado.

| Consisanet                                                                                                    |                  |  |  |  |  |  |
|----------------------------------------------------------------------------------------------------|------------------|--|--|--|--|--|
| Problemas na configuração de certificado.<br>Erro retornado: Certificado não configurado para o identificador '03328956000610'. Ajuste os dados da configuração e<br>OK | tente novamente. |  |  |  |  |  |

Quando sistema abrir a tela de configuração do certificado, o usuário deve primeiro informar a senha do certificado, depois de informa a senha ele poderá usar a opção Procurar, para buscar o certificado a ser configurado. Esse processo de configuração é feito apenas uma vez para cada empresa, e a cada vez que ela troca de certificado.

| Configuração de Certificado                                         |                                                                                                    |                                |
|---------------------------------------------------------------------|----------------------------------------------------------------------------------------------------|--------------------------------|
| Configuração de Certifica<br>Tipo Certificado: 🖗 A1<br>Data Inicio: | ado     Procurar     Remover     Informe a senha e d       Certificado tipo A1     Senha:     1       Image: Data Fim:     Data Fim: | epois selecione o certificado. |
|                                                                     | Concluir                                                                                                    |                                |
|                                                                     |                                                                                                    |                                |
|                                                                     |                                                                                                    |                                |
|                                                                     |                                                                                                    |                                |
|                                                                     | OK .59 Canada                                                                                                    |                                |

Quando usuário clicar em procurar, o sistema abre a tela do Windows Explorer para pesquisa do arquivo \*.pfx, correspondente ao certificado do emissor de NFe, quando encontra-lo selecione o mesmo e clique em Abrir. O certificado deve ser do Tipo A1.

| Configuração de Ce | rtificado              |                           |        |       |                  |               |                 | 23  |
|--------------------|------------------------|---------------------------|--------|-------|------------------|---------------|-----------------|-----|
| Configuração       | de Certificado         | Procurar Rem              | nover  | Info  | ome a senha e de | pois selecior | ne o certificad | ю.  |
| Tipo Certificado   | <b>X</b> * A1 <b>V</b> | Certificado tipo A1       | Ser    | nha:  | *                |               |                 |     |
| Data Inicio        | 23/02/2012             |                           | Data I | Fim:  | 22/02/2013       |               |                 |     |
|                    |                        |                           |        |       |                  |               |                 |     |
|                    |                        | Concl                     | uir    |       |                  |               |                 |     |
| Selecionar arq     | uivo para upload (     | de webtools.consisanet.co | m      |       |                  |               |                 | ×   |
| E <u>x</u> aminar: | Certificado par        | a download documento no p | ort 👻  | + 6   | È 💣 🎟 🕇          |               |                 |     |
| (Ba)               | Nome                   | *                         |        | Data  | de modificaç     | Tipo          |                 | Та  |
| Locais             | Certificado.p          | 12.pfx                    |        | 29/02 | 2/2012 14:47     | Troca de l    | Informaç        |     |
|                    |                        |                           |        |       |                  |               |                 |     |
| Área da            |                        |                           |        |       |                  |               |                 |     |
| Trabalho           |                        |                           |        |       |                  |               |                 |     |
|                    |                        |                           |        |       |                  |               |                 |     |
| Bibliotecas        |                        |                           |        |       |                  |               |                 |     |
|                    |                        |                           |        |       |                  |               |                 |     |
| Compurador         |                        |                           |        |       |                  |               |                 |     |
|                    |                        |                           |        |       |                  |               |                 |     |
|                    | •                      |                           | III    |       |                  |               |                 | ,   |
| Rede               | Nome:                  | Certificado.p12.pfx       |        |       |                  | -             | I <u>A</u> bri  | r . |
|                    | <u>Tipo:</u>           | Certificado               |        |       |                  | -             | Cance           | lar |

Quando sistema retornar para a tela de configuração do certificado clique em concluir. Ao concluir a configuração do certificado que será gravado em um servidor da Consisanet, o sistema irá abrir a tela para configuração de parâmetros de importação, configurando a contabilização através do TIM, os dados para financeiro, etc.

|                                         | 🔲 Importar Valor                                  | do PIS e COFINS                   |                       |                           |  |  |
|-----------------------------------------|---------------------------------------------------|-----------------------------------|-----------------------|---------------------------|--|--|
|                                         | 🗹 Considerar co                                   | nfiguração da Tributação dos prod | utos para PIS e COFIN | 15                        |  |  |
|                                         | 🗌 Contabilizar D                                  | ados Livro Fiscal                 |                       |                           |  |  |
|                                         | 🗖 Contabilizar po                                 | or Tipo de Produto                |                       |                           |  |  |
|                                         | 🔲 Gerar Finance                                   | iro                               |                       |                           |  |  |
| Forma Contabilização (Entrada)          | Contabilizar confi                                | orme documento a ser importado    |                       |                           |  |  |
| Forma Contabilização (Saída)            | Contabilizar confi                                | orme documento a ser importado    |                       | Definir Regra para CST    |  |  |
| TIM para Importação                     | Utilizar TIM Para                                 | metrizado por CFOP                | ] [                   | Parametrizar TIM por CFOP |  |  |
| TIM p/ Dados de Entrada                 |                                                   |                                   |                       |                           |  |  |
| TIM p/ Dados de Saída                   |                                                   |                                   |                       |                           |  |  |
| Tipo de Cobrança                        |                                                   |                                   |                       |                           |  |  |
| Portador                                |                                                   |                                   |                       |                           |  |  |
| Tipo de Documento                       |                                                   |                                   |                       |                           |  |  |
| Período à importar, de                  | à Para considerar todo o período vindo no arquivo |                                   |                       |                           |  |  |
| determine a verte as varias en internou |                                                   |                                   |                       |                           |  |  |
|                                         |                                                   |                                   |                       |                           |  |  |
|                                         |                                                   |                                   |                       |                           |  |  |
|                                         |                                                   |                                   | Importar - F8         |                           |  |  |
| ✓ importance                            |                                                   |                                   |                       |                           |  |  |

Nesta tela de configuração dos dados de importação quando usuário clicar em Importar ou pressionar F8, o sistema importará a nota com todos os dados de produto, cliente/fornecedor, parcelas, tributação, conforme constarem nas informações do site e apresentará mensagem informando que a nota fiscal foi importada com sucesso, isso quando a importação ocorrer pelo livro fiscal.

| 💽 Livro Fiscal - Capa       |                 |                                                   |  |  |  |  |  |
|-----------------------------|-----------------|---------------------------------------------------|--|--|--|--|--|
| Estabelecimento             | 1 FILIA         | L DEMONSTRAÇÃO                                    |  |  |  |  |  |
| Entrada/Saída               | Saída           | Obter Dados da NFe - F3 Importar NFe (Portal NFe) |  |  |  |  |  |
| Número do Documento         |                 | Tipo de Emissão Própria                           |  |  |  |  |  |
| <u>Cliente/Fornecedor</u>   |                 | 420 SINDI SEAB                                    |  |  |  |  |  |
| Endereço Cliente/Fornecedor | 1 CURI          | TIBA / PR                                         |  |  |  |  |  |
| Série/Subsérie              |                 | Número Final Sequência                            |  |  |  |  |  |
| Modelo do Documento         |                 | Espécie Documento NF NOTA FISCAL                  |  |  |  |  |  |
| Natureza Frete Contratado   |                 |                                                   |  |  |  |  |  |
| Situação                    | Normal          |                                                   |  |  |  |  |  |
| CFOP                        |                 |                                                   |  |  |  |  |  |
| Data de Emissão             | 03/04/2012      | Nota Fiscal importada com sucesso!                |  |  |  |  |  |
| Tipo de Frete               | Sem frete       | uanto ao Valor Nota Normal                        |  |  |  |  |  |
| Valor I otal dos Produtos   |                 | sas Acessórias U,UU                               |  |  |  |  |  |
| Valor do Frete              |                 | OK OK OK                                          |  |  |  |  |  |
| Valor de Abatimento         | A \ C - b -     | Flor da Entrada                                   |  |  |  |  |  |
| Tipo de Fatura A Vista      |                 |                                                   |  |  |  |  |  |
| Tipo de Documento           | Nota de Merca   | Joria Bedução Financeiro                          |  |  |  |  |  |
| <u>_</u> IM                 |                 |                                                   |  |  |  |  |  |
| Observação                  |                 |                                                   |  |  |  |  |  |
| Dados da Nota Dados do Se   | rviço           |                                                   |  |  |  |  |  |
| Usuário: admin -            |                 | 🕂 🗸 🗠 🗙 🔍 📢 🗼 刘 🛕vançar>>-F8                      |  |  |  |  |  |
|                             |                 | Vincular Documentos Fiscais                       |  |  |  |  |  |
| Outros Acessos Clique       | aqui para abrir | ▼ Eechar ? Ajuda                                  |  |  |  |  |  |

Caso a nota fiscal já tenha sido importada o sistema apresenta mensagem informando ao usuário que a mesma já foi importada.

| 1 | •                          | J |
|---|----------------------------|---|
|   | Advertência(s)             |   |
|   | Esta Nota já foi importada |   |
|   |                            |   |
| l |                            |   |
| l |                            |   |
|   |                            |   |
|   |                            |   |
|   | <u>Ok</u> ancelar          |   |

Neste caso o usuário deve conferir o documento lançado no livro fiscal pela opção Fiscal>Movimento>Lançamento Livro fiscal.